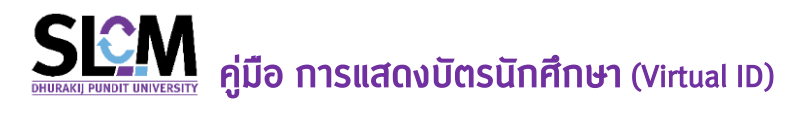

ปัจจุบันบัตรนักศึกษาจะถูกจัดทำในรูปแบบ Virtual ID โดยนักศึกษาสามารถเปิดแสดง บัตรนักศึกษาในระบบ SLCM โดยมีวัตถุประสงค์การใช้งานดังนี้

- เป็นบัตรที่ออกให้กับนักศึกษาที่ ขึ้นทะเบียนถูกต้องตามข้อบังคับมหาวิทยาลัยฯ
- เปิดแสดงบัตรได้เฉพาะนักศึกษาที่กำลังศึกษาอยู่เท่านั้น
- มีอายุการใช้งานเท่ากับระยะเวลาศึกษาในหลักสูตร
- ใช้แสดงเพื่อยืนยินตัวตน เมื่อต้องการติดต่อหน่วยงานต่างๆ ในมหาวิทยาลัย
- ใช้สแทน QR Code เข้าศูนย์เรียนรู้และหอสมุด
- ใช้แสดงเป็นหลักฐานในการเข้าห้องสอบช่วงสอบปลายภาค

โดยวิธีการเปิดแสดงบัตรเป็นดังนี้

1. Login เข้าระบบ SLCM ที่ลิงท์ https://slcm.dpu.ac.th

| <mark>เข้าสู่</mark> ร | ะบบ (นักศึกษา/บุคลากร)                                                                                                    |
|------------------------|----------------------------------------------------------------------------------------------------|
|                        | รศัสดุใช้งาน:                                                                                                    |
|                        | A 65110005@dpu.ac.th                                                                                                    |
|                        | รูปแบบ xxxxx@dpu.ac.th                                                                                                    |
|                        | รหัสผ่าน                                                                                                    |
|                        | ⊕                                                                                                    |
|                        | สำหรับนักศึกษา<br>• รหัสผู้ใช้งาน : ระบุเลขกะเบียนนักศึกษาตามด้วย<br>@dpu.ac.th<br>- อย่าะดิม : 28 สอบควาเด็วแต่ผ่าเด็กของ เป็นหลัวช่วย |
|                        | • รหสผาน : ๙ สอนดามดวยรหสนกคกษา เป็นรหสผาน<br>(เฉพาะครั้งแรก)<br>เข้าสู่ระบบ                                                            |
|                        | ลืมรหัสผ่าน                                                                                                    |

## 2. แล้วไปที่ปุ่ม **Virtual Card**

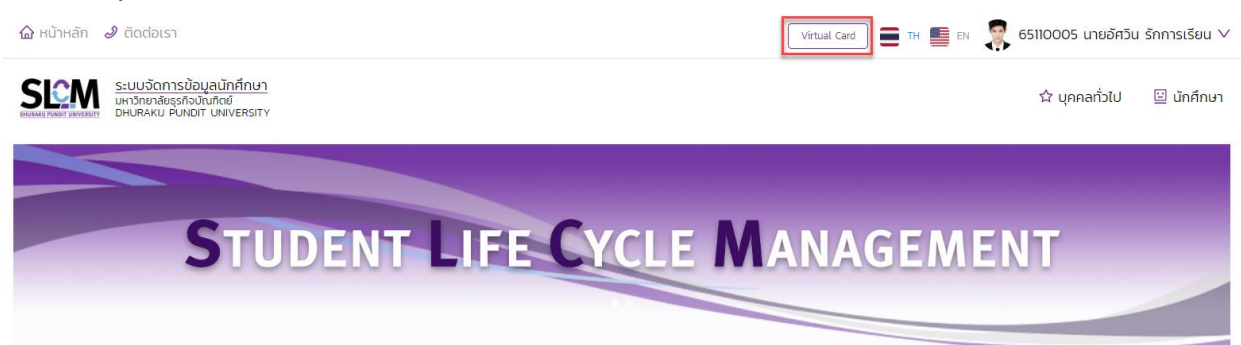

## 3. จะปรากฏหน้า **บัตรนักศึกษา** ขึ้นมา

| 🔓 หน้าหลัก 🥔 ติดต่อเรา                                                                                                    |                                                                      | Virtual Card                                                                                        | тн 💼        | en 🌹     | 651100   | 05 นายอ่                                                                | ภิศวิน รักก | าารเรียน 🚿 |  |
|----------------------------------------------------------------------------------------------------|----------------------------------------------------------------------|----------------------------------------------------------------------------------------------------|-------------|----------|----------|-------------------------------------------------------------------------|-------------|------------|--|
| ระบบจัดการข้อมูลนักศึกษา<br>มหาวิทยาลัยรูลองกันกิสซ์<br>มหาวิทยาลัยรูลองกันกิสซ์<br>มหาวิทยาลัยรูลองกัน<br>เมาร้างเตือนกิจกรรมใหม่ | 65110005<br>อัควิน<br>รักการเรียน<br>ปรัญญาตร์ ทำสังศักษาอยู่ 1/2565 |                                                                                                    |             |          | <b>ሰ</b> | มุคคลทั่วไ                                                              | U 😐         | . นักศึกษา |  |
| สำดับ รายการ จำนวนการแจ้ง!                                                                                                    |                                                                      | V Uğñul                                                                                             | เจกรรมทางวิ | ชาการ    |          |                                                                         |             |            |  |
| า ข้อมูลการชำระเงิน มีการแจ้งเตือนใหม่ 1                                                                                           | วันพฤหัสบดี ที่ 10 พฤศจิกาย                                          |                                                                                                    |             |          |          | เจิกายน                                                                 | 2565        |            |  |
| ນ່ວວມໄຮະສວດັບມະນິມຮົ                                                                                                    |                                                                      | Sun                                                                                                 | Mon         | Tue      | Wed      | Thu                                                                     | Fri         | Sat        |  |
| 01505-0185-0185                                                                                                    |                                                                      | 30                                                                                                  |             | <b>B</b> |          |                                                                         |             |            |  |
| การลงทะเบียบรอบ                                                                                                    |                                                                      |                                                                                                    | 7           |          |          |                                                                         | 11          | 12         |  |
|                                                                                                    | System Generate Date : 10-11-2565                                    |                                                                                                    | 14          |          |          |                                                                         |             |            |  |
| 🦲 รอบสุดท้ายของภาคเรีย                                                                                                    | วิทยาลัยบริหารตุรกิจนวัตกรรมและการบัญชี<br>สามาวิชาการตลาดขุคติจิตัล |                                                                                                    | 21          |          |          |                                                                         |             |            |  |
| วันที่ 17 มกราคม 2565 ตั้งแต่เวล                                                                                                   | ວັນລາກມີຕຣ. 23-09-2564 ແສດນ QR Code                                  |                                                                                                    | 28          |          |          |                                                                         |             |            |  |
| ซอให้นักศึกษาที่ยังมีได้ส                                                                                                    |                                                                      | <ul> <li>ตารางเรียน</li> <li>ตารางสอบ</li> <li>กำหนดการงานทะเบียบ</li> <li>สอบวัดความรู้</li> </ul> |             |          |          | <ul> <li>สอนชดเชย/สอนเสริม</li> <li>กำหนดการตอบแบบ<br/>สำรวจ</li> </ul> |             |            |  |

## 4. การแสดง QR Code

## 4.1 ให้คลิกที่ แสดง QR Code

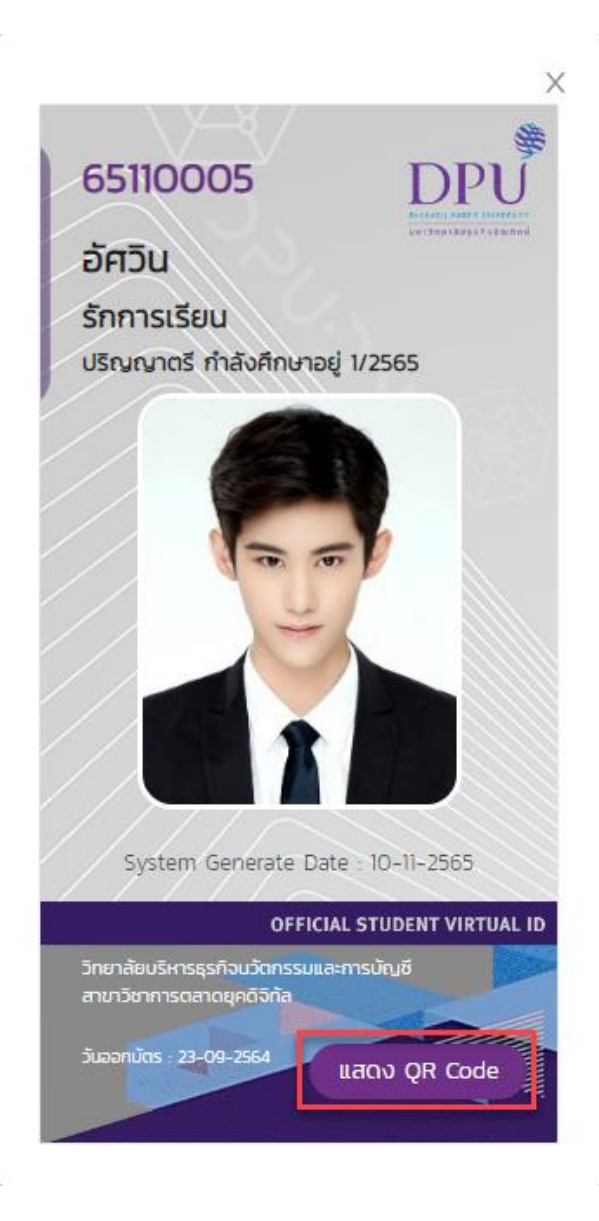

4.2 ระบบจะสร้าง QR Code โดยมีอายุการใช้งาน 120 วินาที หากเกินกว่านั้นจะต้องคลิก ปุ่ม **รีเฟรซเพื่อสร้าง QR Code** ใหม่ ดังนั้นนักศึกษาไม่สามารถบันทึกรูปหน้าบัตร QR Code เป็น ไฟล์รูปภาพเท็บไว้ใช้งานได้

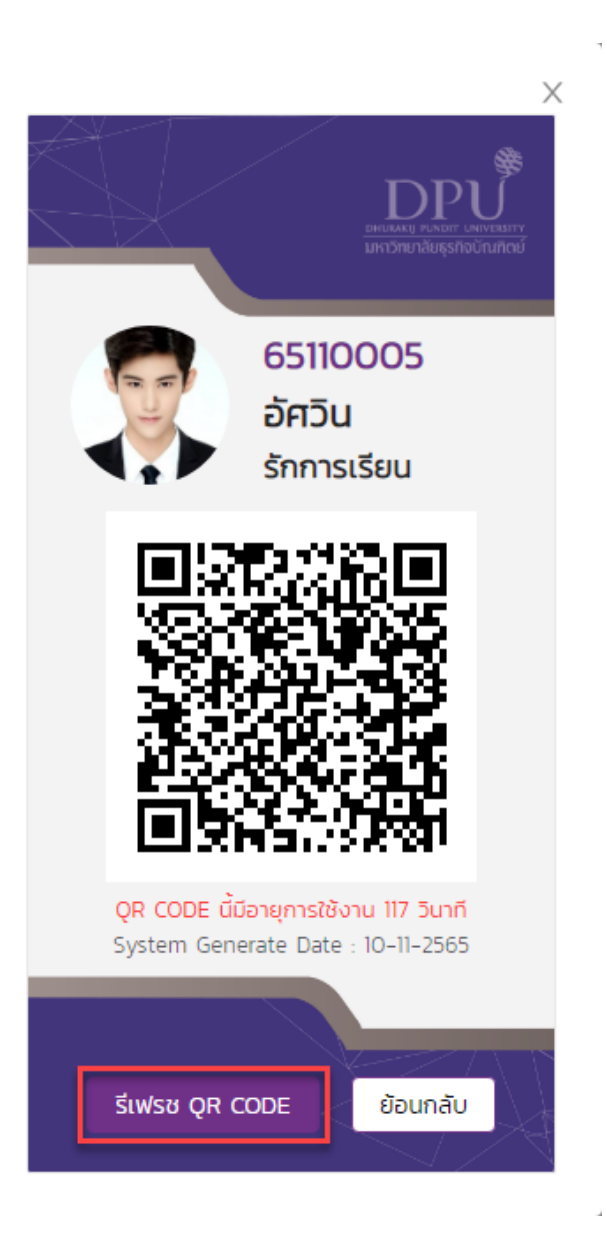

\_\_\_\_\_